# ek-Bridge Learning 用 **ek-Bridge** ストア機能利用マニュアル

Ver 1.2

パナソニック ソリューションテクノロジー株式会社

# 目次

| <u>ストァ</u>                    | ?機能について                             |
|-------------------------------|-------------------------------------|
| <u>全プ</u>                     | ラン共通機能4                             |
| Ι.                            | ストア機能におけるコース視聴方法4                   |
| Π.                            | ストア機能を利用できるユーザーを追加する5               |
|                               |                                     |
| <u>「スタ</u>                    | ンダードプラン」「アドバンスプラン」「情報セキュリティパック」限定機能 |
| <u>「スタ</u><br>Ⅲ.              | ンダードプラン」「アドバンスプラン」「情報セキュリティパック」限定機能 |
| 「スタ<br>Ⅲ.<br>Ⅳ.               | ンダードプラン」「アドバンスプラン」「情報セキュリティパック」限定機能 |
| <u>Гスタ</u><br>Ш.<br>IV.<br>V. | ンダードプラン」「アドバンスプラン」「情報セキュリティパック」限定機能 |

# ストア機能について

ストアを利用したコースでは以下の機能をご利用いただけます。

本機能提供開始以前よりご利用いただいておりますコースには、本機能は適用されません。

- 当社 e ラーニングコースのカスタマイズ(※1)
   ・当社 e ラーニングコースにお客様の独自教材 (PDF 資料、アンケートなど)を追加
   ・当社 e ラーニングコースのテスト/アンケート設問について、
   お客様側での設問の取捨選択や設問内容の変更、新規設問の追加
- コース管理に関する操作(※1)
   ・当社 e ラーニングコースに紐づけられているコースカテゴリの変更
   ・当社 e ラーニングコースのコースコード・コース名称の変更
- 3. 当社 e ラーニングコースのサンプル版視聴

・提供中の当社 e ラーニングの体験試聴

(※1)スタンダードプラン、アドバンスプラン、情報セキュリティパックプランでご利用いただけます。

| ストナ(筬肥 | 合ノフノの利用リ能軋団 |  |
|--------|-------------|--|
|        |             |  |
|        |             |  |

|                    | ライト | スタンダード | アドバンス | 情報セキュリティパック |
|--------------------|-----|--------|-------|-------------|
| コース試聴              | •   | •      | •     | •           |
| コース試聴可能<br>ユーザーの追加 | •   | •      | •     | •           |
| コース設置              |     | •      | •     | •           |
| コース設定              |     | •      | •     | •           |
| かキュラム設定            |     | •      | •     | •           |
| カリキュラムの<br>追加・削除   |     | •      | •     | •           |

# 全プラン共通機能

I. ストア機能におけるコース視聴方法

1. メニューバーの[コース管理]>[ストア]をクリックします。

| コース管理     | ユーザー管理           | サポート  | 受講 |   |    |     |
|-----------|------------------|-------|----|---|----|-----|
| > コースカデゴリ |                  |       |    |   |    |     |
| > コース     | -X- <u>m</u>     |       |    |   |    |     |
| → 一括アサイン  | 18 m X           |       |    | Q | 抽出 | 202 |
| ን አኮም     | 3-224589-8496054 | RUXT. |    |   |    |     |

- 2. ストア一覧画面の該当コース右横の操作メニュー 💉 から、
- [プレビュー(短縮版)]または[プレビュー(フル版)]をクリックします。

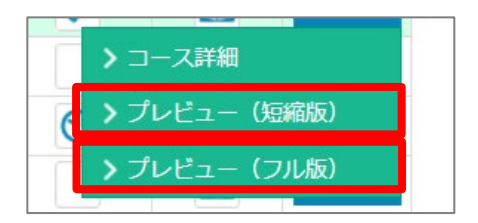

プレビュー (短縮版)

| 📫 テレワ        | ーク_サンプル版        |        | 167  |
|--------------|-----------------|--------|------|
| 36.04 H      | (0%)            | 目次     |      |
| 7.45.        |                 |        | 1/20 |
| OA           |                 |        |      |
| SP           |                 |        |      |
| DI           | ビジュアルで学ぶ        |        |      |
|              |                 |        |      |
|              | いたいはおちたっけティン    |        |      |
| $A\Lambda$   |                 |        |      |
|              |                 |        |      |
| -            | SAMP FUD-D MPLE |        |      |
|              |                 | $\sim$ |      |
| $\mathbf{N}$ |                 |        |      |
| -0 V U U     |                 |        |      |
| A            | MOLEONNOLEON    | North  |      |

※短縮版は、フル版の一部抜粋したご確認用のコースです。ご選択後、手続きなくご覧いただけます。

プレビュー(フル版)

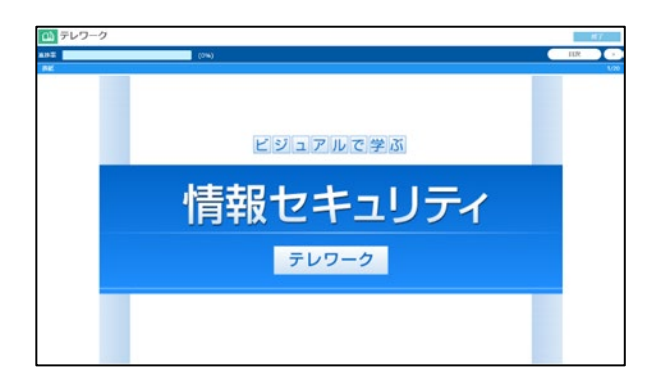

※プレビュー(フル版)は当社担当営業へご依頼いただいた後に、閲覧可能となります。

【コースグループについて】

当社提供のコンテンツを教材種別ごとのまとまりで区分したものとなります。

グループごとに教材を抽出表示することが可能です。ストア以外のページでは表示されません。

| 抽出結果:9件                                     | 1/1                  |    |    |    |
|---------------------------------------------|----------------------|----|----|----|
| [コースコード]コース名                                | [コースグループコード]コースグループ名 | 購入 | 状態 | 操作 |
| [J0001]<br>ビジュアルで学ぶ情報セキュリティ 入門編             | [101_1]<br>情報セキュリティ  |    |    | *  |
| [J0002]<br>ビジュアルで学ぶ情報セキュリティ 個人情報保護<br>(概要編) | [101_1]<br>情報セギュリティ  |    |    | *  |

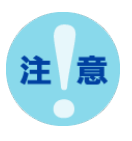

ストア機能が利用できる方の条件 【条件】管理担当所属が最上位所属管理であること 最上位所属が含まれない管理者の方は許可設定をする必要があります。 詳細は、<u>I.ストア機能を利用できるユーザーを追加する</u>

#### Ⅱ. ストア機能を利用できるユーザーを追加する

ストア機能を利用することができるユーザーを追加します。

1. メニューバーの[コース管理]>[ストア]をクリックします。

| コース管理     | ユーザー管理            | サポート  | 受講 |   |    |     |
|-----------|-------------------|-------|----|---|----|-----|
| > コースカテゴリ |                   |       |    |   |    |     |
| > コース     | -2-11             |       |    |   |    |     |
| → 一括アサイン  | 2 Paux            |       |    | Q | 輸出 | 207 |
| > ストア     | 3-23時に影響一致するものを除) | RUXT. |    |   |    |     |

2. ストア一覧画面の[閲覧許可者設定]をクリックします。

| ストアー版                                                             | 購入這些                                   |       |        |             |
|-------------------------------------------------------------------|----------------------------------------|-------|--------|-------------|
| Q 始出年一ワード<br>オーワードを入力してください                                       |                                        | Q     | HALE   | 202         |
| 13-38, 3-33-8, 3873-38750 <del>89-8</del> 7614<br>3-3 <i>76-7</i> | ······································ |       |        |             |
| 🔮 вкачение                                                        |                                        |       |        |             |
| ( mithil 9 : 34                                                   | (1/1))                                 |       |        |             |
| [3-33-F]3-38                                                      | []-27%-7]-F]]-2                        | 74-78 | MA.    | 10.00       |
| [30001]<br>ビジュアルで学ぶ情報セキュリティ 入門編                                   | [101_1]<br>情報セギュリティ                    |       |        | 00 ¥        |
| [1815_1]<br>[19733] (http://www.uchulane                          | [001] N'-+                             |       | > 21   |             |
| (1887_1)<br>柳橋32町都道1                                              | 1295-129-st                            |       | _ > 71 | 46a- (8886) |
| Moliski III : 341                                                 | 1/1                                    |       |        |             |
|                                                                   |                                        |       | OV.    | - 001       |

3. ストア閲覧許可者選択画面から追加する管理者ユーザーのチェックボックスにチェックを付け

#### [確認]をクリックします。

| PROMINENT, |                                                                                                    | g mar Q                                       | 1015<br>1                                                                                                    | 907                                                                                                    |
|------------|----------------------------------------------------------------------------------------------------|-----------------------------------------------|----------------------------------------------------------------------------------------------------|----------------------------------------------------------------------------------------------------|
|            |                                                                                                    |                                               |                                                                                                    |                                                                                                    |
|            | 1/1                                                                                                    |                                               |                                                                                                    |                                                                                                    |
| -1-V-      | 8                                                                                                    |                                               | 所民                                                                                                    |                                                                                                    |
| admin01    |                                                                                                    | スタンダード ほ                                      | 180.)                                                                                                    |                                                                                                    |
| 管理目        |                                                                                                    | スタンダード ほ                                      | 6861                                                                                                    |                                                                                                    |
|            | 1/1                                                                                                    |                                               |                                                                                                    |                                                                                                    |
|            |                                                                                                    |                                               |                                                                                                    |                                                                                                    |
|            | na<br>かたられ<br>からまた<br>より<br>よう<br>し<br>の<br>サー<br>の<br>ー<br>ガー<br>よ<br>の<br>・<br>ガ<br>ー<br>の<br>の<br>し<br>の<br>た<br>の<br>の<br>の<br>の<br>の<br>の<br>の<br>の<br>の<br>の<br>の<br>の<br>の<br>の<br>の | 1/1<br>3-4/-8<br>Altrait<br>3-4/-8<br>Altriot | антий<br>Алтан<br>Алтан<br>Алтий<br>Алтий<br>Ало<br>Алтий<br>Алтий<br>А | ла до стала и стала и стал<br>И стала и стала и стала и стала и стала и стала и стала и стала и стала и стала и стала и стала и стала и стала и стала и стала и стала и стала и стала и стала и стала и стала и стала и стала и стала и стала и стала и стала и стала и |

4. 反映確認画面で[反映]をクリックすると閲覧可能になります。

|     |         | 1件の変更を反 | え映してよろしいですか? |             |
|-----|---------|---------|--------------|-------------|
| 383 | 出結果:1人  |         | 1/1          |             |
| KE  | ログインID  |         | ユーザー名        | 758         |
| 登録  | admin01 | admin01 |              | スタンダード (再版) |
| MA2 | 8結果:1人  |         | 1/1          |             |

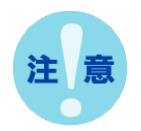

以下の【条件 1,2】を満たしている管理者において、管理者ユーザーを追加することが できます。追加できるユーザーは管理者のみ、受講者は不可となります。

【条件1】管理担当所属において、すべての所属を管理している最上位管理者

メニューバーの「ユーザー管理」> ユーザー> 操作メニュー<mark>▼</mark>から「設定」を選択> ユーザー設定画面から確認で きます。

| ユーザー設定 🔤                                  | 76                             | Q    | 褚  | 数所属選択       |          |
|-------------------------------------------|--------------------------------|------|----|-------------|----------|
| ログイン10 (必須)                               | admin                          |      |    |             |          |
| パスワード変更                                   |                                |      | Pi | 1 2 3 4 5 6 | 7 8 9 10 |
| パスワード変更確認                                 |                                |      |    |             | 下位全邊坦    |
| バスワードは8~24文字で投定ください<br>バスワードは英宇(大文字)+英字(小 | 。<br>文字)+版字(各文字最低1個使用)で設定ください。 |      |    |             |          |
| ユーザー名 (必須)                                | 管理者                            |      |    |             | r1⊻±     |
| メールアドレス                                   | 半角英数字記号100文字以内                 |      |    |             |          |
| 所属 (必須)                                   | スタンダード                         | E ar |    |             |          |
| 受痛若種別                                     | 1121月                          |      |    |             |          |
| 管理和当所属 (2031)                             | スタンダード                         | e ar |    |             |          |
| 管理担当コースカテゴリ(必須)                           | スタンダード(両版)                     | e ar |    |             |          |
|                                           |                                |      |    |             |          |
|                                           | 🖌 🖸 🕅 🖓 🖓                      |      |    |             |          |

【条件 2】ロール設定「6:アサイン設定権限」、「8:ユーザー担当権限」のいずれかが参照以上

メニューバーの「サポート」>ロール>操作メニュー<mark>▼▼</mark>から「設定」を選択>ロール設定から確認できます。

| コール名 (必須)                                                | IMS管理者               |    |
|----------------------------------------------------------|----------------------|----|
| <ol> <li>2 2 2 2 2 2 2 2 2 2 2 2 2 2 2 2 2 2 2</li></ol> | 1:ログの参照可             | ~  |
| 2:ロール設定権限                                                | 2:管理権限を作成可           | ~  |
| 3:コースカテゴリ設定権限                                            | 2:カテゴリの作成・更新         | ~  |
| 4:所属設定権限                                                 | 2:所属の作成・更新           | ~  |
| 5:ユーザー属性設定権限                                             | 2:属性設定可              | ~  |
| 6:アサイン設定権限                                               | 3:アサイン更新可、受講進捗・結果更新可 | ~  |
| 6-1:分析閲覧権限                                               | 2:分析参照可、ユーザー回答参照可    | ~  |
| 7:コース担当権限                                                | 2:コース・コンテンツ情報更新可     | ~  |
| 8:ユーザー担当権限                                               | 2:ユーザー情報更新可          | ~  |
| 9:お知らせ設定権限                                               | 2:お知らせの作成・更新         | ~  |
| 10:メール設定権限                                               | 2:メールの作成・更新          | ~  |
|                                                          |                      |    |
|                                                          |                      | EZ |

### 「スタンダードプラン」「アドバンスプラン」「情報セキュリティパック」限定機能

Ⅲ. ストア機能における購入履歴について

当社 e ラーニングをご利用環境に設置するには、ストアの購入履歴からコースを設置することで利用が可能になります。

| コース設定 ======= |                                                                      | 8           | コース管理      | ユーザー管理     | サポート        | ±      |             |
|---------------|----------------------------------------------------------------------|-------------|------------|------------|-------------|--------|-------------|
|               | カデゴリ2                                                                |             | カリキュラル     |            |             |        | 😚 カリキュラムを追加 |
|               |                                                                      |             | コース名: セレクト | テストで学ぶ情報セキ | コリティ        | セキュリティ |             |
|               | 1892_1                                                               |             |            | 100        | 2741 475004 | 212331 |             |
| コース名 (必須)     | セレクト テストで学ぶ情報セキュリティ                                                  |             |            |            | _           |        |             |
| <b>BR</b> XE  | 1000文字版内                                                             |             |            |            | 展る          |        |             |
|               |                                                                      |             |            |            |             |        | 🔊 x-3       |
|               | 2.98度均衡に含まれます。                                                       |             |            |            |             |        |             |
| 2:MARKE       | <ul> <li>公開 〇 非公開</li> </ul>                                         |             |            |            |             |        |             |
| ライセンス数上限      | 10000 🔍                                                              |             |            |            |             |        |             |
| 連续完成時間        | <ul> <li>あり 〇 なし</li> </ul>                                          |             |            |            |             |        |             |
| 12/20/22      | 2024/07/26 ~ 2024/09/30                                              |             |            |            |             |        |             |
| 先行コース         |                                                                      | E an        |            |            |             |        |             |
| コーストップデザイン    | トップファイルをindex.Mariとして用いる20ファイルを選択して登録します。<br>エファイル客様は500MEは内にしてください。 |             |            |            |             |        |             |
| コーストップメッセージ   |                                                                      | <b>⊞~ 0</b> |            |            |             |        |             |

ストアから設置したコースはコース設定・カリキュラム設定を編集することが可能です。

テスト・アンケートの設問追加・削除も可能です。

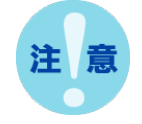

当社が提供するコース・カリキュラムの内容・設定を変更される場合は、お客様ご自身の責任でお願いいたします。当社では一切の責任を負いかねます。

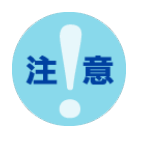

ー部コースのカリキュラム設定は変更・追加・削除等はできません。(詳細は <u>P.14</u>) 設置したコースは利用 ID 数で設定した数まで受講者をアサインでき、利用期限が切 れるまで利用することができます。

#### Ⅳ. コースの設置方法

1. メニューバーの[コース管理]>[ストア]をクリックします。

| コース管理        | ユーザー管理                                                                                                    | サポート  | 受講 |   |    |     |
|--------------|----------------------------------------------------------------------------------------------------|-------|----|---|----|-----|
| > コースカテゴリ    | and the second second se |       |    |   |    |     |
| > コース        | -2-10                                                                                                    |       |    |   |    |     |
| > 一括アサイン     | ノギホン                                                                                                    |       |    | Q | 輸出 | 207 |
| > <b>ストア</b> | 3-2280289-8786088                                                                                                    | SURT. |    | - |    |     |

2. ストア一覧画面から[購入履歴]タブをクリックします。

| s- X9. | h)             |                                        |             |         |              |            |
|--------|----------------|----------------------------------------|-------------|---------|--------------|------------|
|        | 101583.92:247  |                                        | 1/1         |         |              |            |
|        | MAH            | [J-23-F]J-28                           | コースクループ     | RELIDER | IDR          | ACCESSES.  |
| 0      | 2024/07/26     | (1887-1<br>編編1977週時)                   | 氟氘·瑞子系      |         | 10/100       | 2024/08/31 |
| 0      | 2024/07/26     | [202407PST]<br>セレクト テストで学ぶ清<br>増セキュリティ | カスタマイス・セレクト |         | 10000 /20000 | 2024/09/30 |
|        | 101385月1 : 247 |                                        | 1/1         |         |              |            |

3. 対象コースのチェックボックスにチェック>利用予定の ID 数を入力> [コース設置]をクリックします。

| 3-79 | 14-7       |                                        |            |      |             |            |
|------|------------|----------------------------------------|------------|------|-------------|------------|
|      | 抽出結果:2件    |                                        | 1/1        |      |             |            |
|      | MAH        | [コースコード]コース&                           | コースグループ    | 利用口服 | IDR         | #1/11.00%  |
| 0    | 2024/07/26 | [1887_1]<br>稿模均[[1整89]                 | 電気・電子系     |      | 10/100      | 2024/08/31 |
| 0    | 2024/07/26 | 「202407951」<br>セレクト テストで学ぶ清<br>層セキュリティ | カスタマイス・セレク |      | 1 00 /20000 | 2024/09/30 |
|      | 10出私限:2件   |                                        | 1/1        |      |             |            |

4. ストアコース設置確認画面>[選択]をクリックします。

|                     | 1件の日   | ースを設置してよろし | いですか? |        |           |
|---------------------|--------|------------|-------|--------|-----------|
| コースカテゴリの選択          | カデゴリ1  |            |       | E      | a ar      |
| 145 MR : 145        |        | 1/1        |       | _      |           |
| [コースコード]コース名        |        | コースグループ    | 利用10款 | 10-88  | FI/DIREPA |
| [1887_1]<br>陽構設計壆程1 | 電気・電子系 | ħ.         | 5     | 10/100 | 2024/08/3 |
| 除出結果:1件             |        | 1/1        |       |        |           |

5. 設置先コースカテゴリ選択画面>設置したいコースカテゴリを選択>[選択]をクリックします。

| 設置先コースカテゴリ選択                                          |            | 8 |
|-------------------------------------------------------|------------|---|
| NSN         1         2         3         4         5 |            |   |
| - 0 7575 V2                                           |            |   |
|                                                       |            |   |
| R6N 1 2 3 4 5                                         | •          |   |
| <ul> <li>第8</li> </ul>                                | <b>R</b> 3 |   |

6. コース設置のため画面がローディング状態になります。

|                     | 1件のコースを設置してよろ          | しいですか?     |        |            |
|---------------------|------------------------|------------|--------|------------|
| コースカテゴリの週間          | <i>א</i> דשעו          |            |        | ar         |
| 38:EM/R : 1/F       | - 1/1                  |            |        |            |
| [コースコード]コース名        | コースグループ                | REIDER     | IDR    | FUILEIRE   |
| 1007_1<br>線構設設計畫時間1 | 織郎・電子府                 | 5          | 10/100 | 2024/08/31 |
| 100545R : 1ft       | 1/1                    |            |        |            |
|                     | *#BROD-RMERentword, ba | に時間がかかつます。 |        |            |
|                     | 2010                   | 83         |        |            |

7. ローディング完了後、コース管理メニュー>[コース]を選択し、コース一覧にコースが設置されていることを確認で きたら利用いただけます。

| 雑四キーワード                    | コースカデゴリ                    | 1                    | 100 March 100 March 100 Ma |             |         | _   |
|----------------------------|----------------------------|----------------------|----------------------------------------------------------------------------------------------------|-------------|---------|-----|
| 1994,1                     |                            | URBR .               | H RH Q                                                                                                    | <b>HARE</b> |         | 202 |
| 2-38. コースコード、世紀メ<br>第2月21日 | UCEN-BTELORHELST.<br>MARGE | 291>                 | 2.840                                                                                                    |             |         |     |
|                            | *                          | *                    | *                                                                                                    |             | *       |     |
|                            | 82.5                       | TO ALL AND A COMPANY |                                                                                                    |             |         |     |
|                            | 0                          | コース情報一提              | 出力                                                                                                    |             |         |     |
|                            |                            |                      |                                                                                                    |             |         |     |
| 施武私衆:1件                    |                            | 1/1                  |                                                                                                    |             |         |     |
| ✓ ⊐-x⊐-ド                   | S 7-25                     | ۵                    | コースカテゴリ 🔮                                                                                                    | U.B.        | 21-73-2 | 104 |
| I 1894_1                   | 杨确建231世纪1                  | カテゴ                  | UL .                                                                                                    |             |         | *   |
| 16/545 # : 1/7             |                            | 1/1                  |                                                                                                    |             |         |     |
|                            |                            |                      |                                                                                                    |             |         | -   |
|                            |                            |                      |                                                                                                    |             |         | ш п |
|                            |                            |                      |                                                                                                    |             |         |     |
|                            |                            |                      |                                                                                                    |             |         |     |

#### 【購入履歴画面のコース表示順序について】

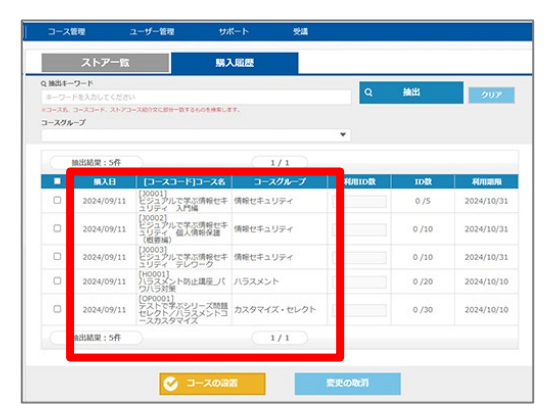

コースの並び順として以下の規則があります。

- ① 第1キー:購入日の降順
- ② 第2キー:コースグループ一覧で設定したコースグループ順(昇順)
- ③ 第3キー:コースグループアサイン一覧で設定したコース順(昇順)
- ④ 第4キ-:購入 No の降順

V. コース設定・カリキュラム設定の編集方法

ストアから設置後、対象コースのコース設定・カリキュラム設定を編集することが可能です。

V-1.コース名を変更する

1.メニューバーの[コース管理]>[コース]をクリックします。

| コース管理              | ユーザー管理           | サポート      | 愛講 |   |    |     |
|--------------------|------------------|-----------|----|---|----|-----|
| → コースカデゴリ<br>→ コース | -81              | 購入屆歷      |    |   |    |     |
| > 一括アサイン           | 2.85.95          |           |    | Q | 输出 | 207 |
| → <b>スト</b> ア      | ストアコース総介文に部分一数する | らの支持用します。 |    |   |    |     |

2.対象コースの操作ボタン 💌 にカーソルをあわせ、[設定]をクリックします。

|   | 抽出結果:1件  |                           | 1/1      |        |    |                      |     |
|---|----------|---------------------------|----------|--------|----|----------------------|-----|
| 1 | コースコード 🏠 | コース名 🛛 🔮                  | コースカテコ   | ry 🔮   | W. | ストアコース               | 报作  |
|   | 2355_1   | ビジュアルで学ぶ情報セキュリティ<br>テレワーク | コースカデゴリA |        |    | •                    |     |
|   | 抽出結果:1件  |                           | 1/1      |        |    | > コース連移<br>> ユーザー別コー | ス選邦 |
|   |          |                           |          |        |    | > IRE                |     |
|   |          |                           |          |        |    | > カリキュラム             |     |
|   | 2-4-80   | DCSVファイルで出力します。 (最大10個)   |          |        |    |                      |     |
|   |          | ユーザー別進捗一括出カ               |          | MERMAN |    | > コースアサイン > カリキュラム備  | 開始力 |

3.コース設定画面が表示されます。コース名を変更します。

| コースカテゴリ (必須) | コースカデゴリA               |  |
|--------------|------------------------|--|
| コースコード       | 2355 1                 |  |
| コース名 (必須)    | ビジュアルで学ぶ清報セキュリティ テレワーク |  |
| 管理メモ         | 1000文字起内               |  |

4.[登録]をクリックしコース名の変更を完了させます。

| . ₽<br>※受講者のコーストップ裏面に表示されます。 | A |
|------------------------------|---|
| 508 BUS                      |   |

V-2.テストの合格ラインを変更する

※テストの合格ラインは、受講開始後は変更できません。

1.メニューバーの[コース管理]>[コース]をクリックします。

| コース管理           | ユーザー管理          | サポート       | 受講 |   |          |     |
|-----------------|-----------------|------------|----|---|----------|-----|
| → コースカテゴリ → コース | -171            | 購入屆歷       |    |   |          |     |
| > 一括アサイン        | 12 15 25 15     |            |    | Q | 抽出       | 202 |
| → ストア           | ストアコース組み文に即分一数1 | roloterur. |    | - | 1003-025 |     |

2.対象コースの操作ボタン 💉 にカーソルをあわせ、[カリキュラム]をクリックします。

| 1 | J-23-F @ | コース名                   |      | コースカテゴリ | ٩      | 10.00 | 3173-3                                                                 | 124   |
|---|----------|------------------------|------|---------|--------|-------|------------------------------------------------------------------------|-------|
| 0 | 2355_1   | ビジュアルで学ぶ情報セキュリテ        | ×    | スカデゴリA  |        |       | •                                                                      | ×     |
|   | 抽出結果:1件  |                        | 1/1  |         |        |       | <ul> <li>&gt; コース進捗</li> <li>&gt; ユーザー別コー:</li> <li>&gt; 設定</li> </ul> | 7.MBF |
|   |          |                        |      |         |        | _[    | > カリキュラム                                                               |       |
|   | ユーザー別の   | DCSVファイルで出力します。 (最大10) | (ii) |         | _      | _     | > > > > > > > > > > > > > > > > > > > >                                |       |
|   | •        | ユーザー別進捗一括出力            |      | 201     | RINTAK |       | シカリキュラム衛                                                               | 開始力   |

3.カリキュラム画面が表示されます。対象カリキュラムの操作ボタン

| 59          | フリキュラム一覧 =マニンフル |     |    |             | ⑦ カリキュラムを追加 |                |
|-------------|-----------------|-----|----|-------------|-------------|----------------|
| <b>I</b> −7 | 18: E           | 971 | アル | で学ぶ精報セキュリテ・ | ィテレワーク      |                |
| 1           | ÷               |     | •  | eラーニング      | テレワーク       |                |
| 2           | ۰               |     | ٠  | テスト         | 理解度テスト      |                |
|             |                 |     |    |             |             | > 設定           |
|             |                 |     |    |             |             | - X-MARIE 1010 |
|             |                 |     |    |             | RS          | > 解說紙單一話盤      |
|             |                 |     |    |             |             | > 受講問題の報報      |
|             |                 |     |    |             |             | > カリキュラム剤      |

4.カリキュラム設定画面が表示されます。[テスト条件]をクリックします。

|             | ビジュアルで学ぶ債幣セキュリティ テレワーク                                            |
|-------------|-------------------------------------------------------------------|
| 必須/任意()     | ● 必須 ○ 任意                                                         |
| カリキュラムタイプ 🛛 | ○ アンケート ○ 資料 ○ 外部リンク                                              |
| リキュラム名 (必須) | 理解度テスト                                                            |
| 受講条件 😡      | <ul> <li>[eラーニング] テレワーク</li> <li>&gt; ネカリキュラムのみ役支できます。</li> </ul> |

5.テスト条件画面が表示されます。合格ラインの数字を変更します。

| 卜条件 ■ ₹=== 774 | ⑦ デスト全国プレビュ                                                        |
|----------------|--------------------------------------------------------------------|
| カリキュラム名        | 理解度テスト                                                             |
| 受除可能回数         | 100 • 0                                                            |
| 20170335105    | なし ● 分                                                             |
| 出现方法           | ○ 一問一答 種り返し出題: OFF ♥ ● 全師表示 ○ 複款師表示 問                              |
| シャッフル          | ジャンル雄〇 ON ® OFF ジャンル内〇 ON ® OFF 遍祝枝〇 ON ® OFF                      |
| 合格ライン()        | <ul> <li>ON 4 /5点</li> <li>O OFF ※台格ラインは、設開登録後に設定が可能です。</li> </ul> |
| 合格使再受講         | • ON O OFF                                                         |
| 配点表示           | • ON O OFF                                                         |
| 合否表示           | ON O OFF                                                           |
| 解答解说表示         | 正航/不正解 ● ON 〇 OFF 解答選択肢 ● ON 〇 OFF 解説エリア ● ON 〇 OFF                |
| が用時メール送信       | O ON OFF                                                           |

6.合格ライン変更後、画面下にある[登録]をクリックします。

| S218            | 69.                    |
|-----------------|------------------------|
| ホテム下来計量額すると、設成の | ロンが行えます。               |
| 当また、ジャンルや登局の通知・ | 用除・変更を行った場合には、必ずアスト条件室 |
| 録をし、出職数と自務ラインを確 | 怒してください。               |

7.[登録]をクリックすると「登録に成功しました。」と表示されます。[戻る]をクリックして設定完了となります。

| 登録に成功                                                               | しました。                              |
|---------------------------------------------------------------------|------------------------------------|
| Star (201                                                           | RS                                 |
| ※デスト条件登録すると、投稿の設定が行<br>※定た、ジャンルや設備の追加・削除・変引<br>勝をし、出題数と合格ラインを確認してく1 | Rます。<br>費を行った場合には、必ずデスト条件整<br>ださい。 |

1.メニューバーの[コース管理]>[コース]をクリックします。

| コース管理     | ユーザー管理           | サポート              | 受講 |   |    |     |
|-----------|------------------|-------------------|----|---|----|-----|
| > コースカテゴリ |                  | 0,000,000,000,000 |    |   |    |     |
|           | n l              | 購入履歷              |    |   |    |     |
| → 一括アサイン  | 14 #1#65         |                   |    | Q | 抽出 | 202 |
| > ストア     | ストアコース総介文に部分一数する | GORMALET.         |    |   |    | _   |

2.対象コースの操作ボタン 💉 にカーソルをあわせ、[カリキュラム]をクリックします。

|   | 抽出結果:1件  |                                        | 1/1 |         |       |    |                                                                       |        |
|---|----------|----------------------------------------|-----|---------|-------|----|-----------------------------------------------------------------------|--------|
| 1 | コースコード 🕜 | コース名 🄇                                 |     | コースカテゴリ | ٩     | 状態 | ストアコース                                                                | 援作     |
|   | 2355_1   | ビジュアルで学ぶ情報セキュリティ                       | コース | カテゴリA   |       |    | 0                                                                     |        |
|   | 抽出結果:1件  |                                        | 1/1 |         |       |    | <ul> <li>&gt; コース連邦</li> <li>&gt; ユーザー別コー</li> <li>&gt; 設定</li> </ul> | 7.M.H  |
|   |          |                                        |     |         |       |    | > カリキュラム                                                              |        |
|   | 2-9-80   | 0CSVファイルで出力します。 (最大10個)<br>ユーザー別進捗一括出力 |     | 381     | RANKS |    | <ul> <li>フレビュー</li> <li>コースアサイン</li> <li>カリキュラル様</li> </ul>           | Beenta |

3.カリキュラム画面が表示されます。対象カリキュラムの操作ボタン

| カリ  | キコ    | ラ  | Τ. | 一覧 = 7=17# |        | ⑦ カリキュラムを追加   |
|-----|-------|----|----|------------|--------|---------------|
| 3-7 | 18: E | בע | アル | で学ぶ情報セキュリテ | ィテレワーク |               |
| 1   | ÷     |    | •  | eラーニング     | テレワーク  |               |
| 2   | ۰     |    | ٠  | テスト        | 理解度テスト |               |
|     |       |    |    |            |        | > 設定          |
|     |       |    |    |            | RA     | A ANY ME AND  |
|     |       |    |    |            |        | A REPORT OF A |
|     |       |    |    |            |        | > 9,845       |

4.カリキュラム設定画面が表示されます。[アンケート条件]をクリックします。

| コース         | ハラスメント防止講座」パワハラ対策                 |
|-------------|-----------------------------------|
| 必須/任意 🥹     | ●必須 ○ 任寵                          |
| カリキュラムタイプ 😢 | ● アンケート ○ 資料 ○ 外部リンク              |
| リキュラム名 (必須) | アンケート                             |
| 受講条件 🧕      | ☑ [eラーニング]eラーニング<br>☑ [テスト]現施度テスト |
|             | 必須カリキュラムのみ設定できます。                 |

5. アンケート条件画面が表示されます。画面下までスクロールし、設問一覧を表示します。

|   |   |   | (织一道织)                                                                       |   |
|---|---|---|------------------------------------------------------------------------------|---|
|   | - | - | Q1.全体を通して講真内容の難易度はいかがでしたか?<br>?#P13401                                       | • |
| ٠ | • | + | Q2.理解度テストの問題の難期度はいかがでしたか?                                                    | ¥ |
| ٠ |   | + | Q3.eラーニングの学習時間の長さはいかがでしたか?                                                   | * |
| ٠ |   | + | 【択一道択】<br>Q4.全体の構成レイアウト/ナビゲーションについて使いやすさはいかがでしたか?                            | * |
| ٠ |   | + | 【複数選択】<br>Q5.この環境で印象に残った項目は何ですか? (複数回答可)                                     | ¥ |
| ¥ |   | + | (択一選択)<br>96.この講座を学習して、あなたの最段の言動についてバラスメントを起こさないよう注意をしようと思った気<br>つきはありますか?   | * |
| ٠ |   | + | 【自由記述】<br>Q7.この識症の良かった点は何ですか?あればご意見をお聞かせください。<br>(満足した点、使利な繊維、わかりやすかった内谷 など) | * |
| ٠ |   | + | 【自由記述】<br>Q8.この環座を受講して気になった点は何ですか?あればご意見をお聞かせください。                           | * |
| ٠ |   | + | 【駅一選択】<br>Q9.この研想コース全船に対する感想を散えてください。                                        | * |
| ٠ |   | + | (自由記述)<br>Q10.その他、ご意見、ご感想などあれば、なんでも結構です。ご記入ください。                             | * |

6.修正するアンケートの操作ボタン と にカーソルをあわせ[設定]をクリックします。

| 77 | 11.102 | : エクスポート <b>・</b> •                   | 実行     |
|----|--------|---------------------------------------|--------|
| •  |        | 【訳一選択】<br>Q1.全体を通して講真内容の難易度はいかがでしたか?  |        |
| •  |        | 【沢一選択】<br>Q2.環館度テストの問題の難易度はいかがでしたか?   | > 10 E |
| *  |        | 【択一選択】<br>の3.4 ラーニングの学習時間の長さけいかがでしたか? | > 812  |

7. アンケート設問設定画面が表示されます。変更したい箇所を修正します。

| アンケート文 (必須)<br>5000文字以内                                                                                                    |                                                                                                    |  |  |  |  |
|----------------------------------------------------------------------------------------------------|----------------------------------------------------------------------------------------------------|--|--|--|--|
|                                                                                                    | >Z7£Z7π_ × 12pt × <u>A</u> × B <i>I</i> <u>U</u> ÷ <u>I</u> ©                                                                                                    |  |  |  |  |
|                                                                                                    | 全体を通して講員内容の解剖度はいかがていたか?                                                                                                    |  |  |  |  |
|                                                                                                    |                                                                                                    |  |  |  |  |
| 必須/任意                                                                                                    | p<br>● 必須 〇 任意                                                                                                    |  |  |  |  |
| 8391./EE                                                                                                    | P<br>● 必須 ○ 任職<br>(実内で告知・場題は表示されません。)                                                                                                    |  |  |  |  |
| 必須/任意<br>検問期<br>検問期 での減回表                                                                                                    | ▶<br>● 必須 ○ 任職<br>■議代で改じ/問題は表示されません。                                                                                                    |  |  |  |  |
| <ul> <li>必須/任意</li> <li>税回加</li> <li>税回加</li> <li>税回加</li> <li>税回加</li> <li>税回加</li> <li>税回加</li> <li>税</li> <li>税</li> <li>税</li> <li>税</li> <li>税</li> <li></li> <li></li></ul> <li></li> <li></li> <li>&lt;</li> | <ul> <li>● 必須 ○ 任頃</li> <li>● 必須 ○ 任頃</li> <li>● 第</li> <li>● 第</li></ul> |  |  |  |  |
| <ul> <li>必須/任意</li> <li>税回請</li> <li>税回請</li> <li>の満形式</li> <li>減形払の表示列数</li> </ul>                                                                                                    | <ul> <li>● 必須 ○任業</li> <li>● 成子 (10) (10) (10) (10) (10) (10) (10) (10)</li></ul>                                                                                                    |  |  |  |  |

8.修正完了後、画面下にある[登録]をクリックし、修正を完了します。

| 5   | ×         |
|-----|-----------|
| 0   | albh      |
| S19 | <b>戻る</b> |

各詳細設定についてはオンラインサポート、Web マニュアルをご利用ください。

【オンラインサポート予約】

https://ek-bridge.eeasy.jp/support

【Web マニュアル】

・コース設定方法

https://activelearning.jp/manual/admin/index.html#3-0-6

・テスト設定

https://activelearning.jp/manual/admin/index.html#3-1-1

・アンケート設定

https://activelearning.jp/manual/admin/index.html#3-1-2

VI. ストア機能による操作範囲

ストアから設置した当社 e ラーニングコースおよびカリキュラムでは以下操作が可能となります。

| ■コース                                                                                                    |                                                                                         |
|----------------------------------------------------------------------------------------------------|-----------------------------------------------------------------------------------------|
| コース設定の変更(開講期間を除く)                                                                                               | ○可能                                                                                     |
| コース削除                                                                                                    | ○可能                                                                                     |
| コースコピー                                                                                                    | ×不可                                                                                     |
| お客様側で別途作成したコースの<br>カリキュラムをコピーして追加                                                                               | <mark>○可能(※1)</mark>                                                                    |
| 開講期間外のコースプレビュー                                                                                                  | ×不可                                                                                     |
| ■カリキュラム(※2)                                                                                                    |                                                                                         |
|                                                                                                    |                                                                                         |
| カリキュラム設定の変更<br>(名称、受講条件、必須/任意)                                                                                  | ○可能                                                                                     |
| カリキュラム設定の変更<br>(名称、受講条件、必須/任意)<br>カリキュラムの追加・削除                                                                  | <mark>○可能</mark><br>○可能(※1)                                                             |
| カリキュラム設定の変更<br>(名称、受講条件、必須/任意)<br>カリキュラムの追加・削除<br>当社eラーニングコースのカリキュラムコピー                                         | <mark>○可能</mark><br>○可能(※1)<br>×不可                                                      |
| かリキュラム設定の変更<br>(名称、受講条件、必須/任意)<br>かリキュラムの追加・削除<br>当社eラーニングコースのカリキュラムコピー<br>カリキュラムの並び替え                          | <ul> <li>○可能</li> <li>○可能(※1)</li> <li>×不可</li> <li>○可能(※1)</li> </ul>                  |
| かリキュラム設定の変更<br>(名称、受講条件、必須/任意)<br>カリキュラムの追加・削除<br>当社eラーニングコースのカリキュラムコピー<br>カリキュラムの並び替え<br>カリキュラム詳細設定の変更(アンケート等) | <ul> <li>可能(※1)</li> <li>可能(※1)</li> <li>×不可</li> <li>可能(※1)</li> <li>可能(※1)</li> </ul> |

※本機能はスタンダード、アドバンス、情報セキュリティパックプランが対象となります。

(※1)以下コースの場合は「×不可」となります。

(※2)開講期間終了後は、お客様自身が作成されたカリキュラムを除き操作が行えません。

e ラーニングカリキュラム内の ZIP ファイルは変更できません。また一部設定について、 受講開始後は変更できません。

【※1 該当コース】

| 品質管理                 | 統計·設計品質基礎          |
|----------------------|--------------------|
| 電気·電子系               | 電気·電子回路基礎 1        |
|                      | 電気·電子回路基礎 2        |
|                      | 電気·電子回路基礎 3        |
|                      | 機構設計基礎 1           |
|                      | 機構設計基礎 2           |
|                      | 機構設計基礎 3           |
|                      | アナログ信号処理基礎1        |
|                      | アナログ信号処理基礎 2       |
|                      | ディジタル信号処理基礎        |
| DX(デジタルトランスフォーメーション) | DX リテラシー スキルアップコース |

ストア機能を利用したコースにおける、コース設定・テスト条件・アンケート条件の操作可能範囲は以下のとおりです。

| コース設定                   |     | テスト条件                           |        | アンケート条件                           |     |
|-------------------------|-----|---------------------------------|--------|-----------------------------------|-----|
| コースカテゴリ                 | ○可能 | 受験可能回数                          | ○可能    | 記名/無記名                            | ○可能 |
| コースコード                  | ○可能 | 制限時間                            | ○可能    | 出題方法                              | ○可能 |
| コース名(必須)                | ○可能 | 出題方法                            | ○可能    | アンケートトップメッセージ                     | ○可能 |
| 管理メモ                    | ○可能 | シャッフル                           | ○可能    | アンケートトップメッヤージの結果画面                |     |
| 公開状態                    | ○可能 | 合格ライン                           | ○可能    | への表示(受講者画面)                       | 〇可能 |
| ライセンス数上限<br>※ご利用契約数範囲まで | ○可能 | 合格後再受講                          | ○可能    | アンケートトップメッセージの分析画面<br>への表示(管理者画面) | ○可能 |
| 油結码講確認                  | ○司能 | 配点表示                            | ○可能    | アンケート後表示コメント                      | ○司能 |
| 王心又呼叱心<br>============  |     | 合否表示                            | 〇可能    |                                   |     |
| 用再期間                    | ×个미 | 解答解説表示                          | ○可能    | アンリート又                            | 〇믜能 |
| 先行コース                   | ○可能 | 添削時メール送信                        | ○可能    | 必須/任意                             | ○可能 |
| 達成条件                    | ○可能 | テストトップメッセージ                     | ○可能    | 親問題                               | ○可能 |
| コーストップデザイン              | ×不可 | テストトップメッセージの結果画面への              | ○可能    | 親問題での選択肢                          | ○可能 |
| コーストップメッセージ             | ○可能 | 表示 (受講者)<br>ニュー ディー ション ビデエー の  | 0 5150 | 回答形式                              | ○可能 |
|                         |     | ァストトッノメッセージの分析画面への<br>表示(管理者画面) | ○可能    | 選択肢の表示列数                          | ○可能 |
|                         |     | テスト後表示コメント                      | ○可能    | 選択肢                               | ○可能 |
|                         |     | 問題文                             | ○可能    |                                   |     |
|                         |     | 出題方法                            | ○可能    |                                   |     |
|                         |     | 選択肢                             | ○可能    |                                   |     |
|                         |     | 解説文                             | ○可能    |                                   |     |

※一部設定について、受講開始後は変更できません。

多言語コースの設定を更新する際の注意点

ek-Bridge は多言語の登録が可能となっています。

日本語以外のコースをご利用の際、登録されている言語にご注意ください。

カリキュラムの各言語は、以下のシステム登録言語で登録されています。

編集する場合はシステム表示を、以下のシステム登録言語に切り替えたうえで更新してください。

| 利用言語    | システム登録言語 |
|---------|----------|
| 日本語     | 日本語      |
| 英語      | 英語       |
| 簡体字·繁体字 | 簡体字      |
| その他の言語  | 英語       |

※日本語と英語で表示が異なってしまう場合などは、

それぞれの言語で表示された文言等をそれぞれ修正することで表示をあわせてください。